# **Top problems**

The examination identified three problems that could reduce the ability of people with disabilities to vote independently and privately.

# 1. Automatic selection and deselection

## What happened

- Voters were confused by the automatic selection and deselection that is part of straight party voting.
  - When you make a manual selection to override your straight party, all the straight party choices are deselected automatically. The XL does not completely announce the deselections. Deselects may not be visible onscreen, if happen on a screen.
  - If you want to vote for no one, you cannot deselect all candidates if there's an eligible candidate selected by straight party vote.
  - Touching a straight party candidate (for emphasis or deselection), deselected the other candidates.
- In some cases, this led voters to cast a ballot without knowing all of the candidates that had been selected. This problem is exacerbated by the inability of any of our voters or poll-workers to successfully validate the printed ballot on the XL.
- Voters marking choices manually, with no straight party selection, were *always* clear what was selected and deselected.

## Why this is a problem

The system relies on voters both perceiving the change in selections and understanding why those changes happened.

The effect is that the voting system appears to act in inconsistent ways, forcing voters into time-consuming problem-solving that takes them away from their primary task of voting.

Depending on how easily they can use the technology or how confused they are about what is happening, some voters would have to ask for assistance. This is not only a failure to vote independently, but identifying and solving the problem requires revealing their votes to a poll worker or assistant.

| Type of disability       | Impact of the problem                                                                                                    |
|--------------------------|----------------------------------------------------------------------------------------------------|
| Cognitive                | Seemingly unpredictable and inconsistent machine response can be confusing and frustrating.                                                                                                    |
| Low vision               | Changes to selections may be made out of their<br>view because they are made off-screen or<br>because they are not focused on the part of the<br>screen where the change happens.                                                         |
| Low literacy             | Voters with low digital or reading literacy also<br>have a narrow range of focus and can miss cues<br>on different parts of the screen                                                                                                    |
| Blind or very low vision | Because the audio does not announce the<br>deselections, changes to candidates higher on<br>the list are not identified unless the voter cycles<br>back through the list. If they don't cycle back,<br>they may never notice the problem. |

This problem affected voters with a variety of disabilities.

### Recommendations

Legally, the machines must comply with the Pennsylvania Method, but that interaction should happen in ways that fully inform the voter of what has happened, and how to express their preferences.

- Put voters in control and do not allow the system to make any automatic selections or deselections after straight-party voting selections are applied..
- Improve the feedback messages to tell voters what is happening including number and names of the candidates being deselected.

• Provide feedback on the reason for the changes in selections and the interaction with straight-party choices.

## 2. Inconsistency in navigation

In both the visual and audio navigation, there were enough small problems of inconsistency or poor instructions to create a cumulative effect. This issue is most serious for voters using the audio ballot without the visual display.

Every participant had at least one problem, despite relatively high election knowledge and digital experience, suggesting that the issue would be more severe for voters without these personal resources to help them understand what it happening.

### What happened

Small inconsistencies in the navigation patterns or the audio instructions forced participants to stop and figure out what was wrong or how to do something.

Many of these small issues caused them to need to ask for assistance – easy to do in the examination, but much harder in a polling place.

In some cases, their attempts to guess at a solution caused even more problems.

#### Example: reviewing and correcting a write-in

An example of this cascading of problems occurred when blind voters tried to write in the name of a candidate. Throughout the system, voters can push the left arrow key to review their previous selection. As a result, two voters used the left arrow to try to review what they'd typed in a write-in. When they pushed the key, they exited the write-in screen and lost the characters they had typed. This problem was compounded by other challenges of using the tactile keypad for write-ins:

- Using the tactile keypad to enter text is a slow process requiring voters to scan through the alphabet one letter at a time to spell a name.
- When they were not sure of the letters that had been selected, or wanted to check their spelling, they could not find a way to do this.
- All of the participants knew that a misspelled write-in would not be counted, but could not figure out how to review what was typed.
- If they had not listened carefully to the full instructions or had not cycled through all 26 letters, they did not know that there was a backspace key.

#### **Example: Overvote messages**

Throughout the system, voters can push the right and up/down arrows to proceed forward. But when the user attempts a selection that would result in an overvote, the error message is shown on a new screen, without audio notification of the change of context. The only way to move forward after the message is using the *left* arrow.

The problem was hardest on people using the audio ballot:

- The instructions on the error message include general instructions for navigating within the contest, so it's not clear that the user must use the left (back) arrow to return to the contest.
- These instructions included using the up and down arrows to move through the contest.
- When voters tried using the arrows immediately a message announced that the up and down arrows did not work here, but then repeated the instructions to use the arrows to deselect a candidate before selecting a new one.

#### **Example: Button labeling**

Buttons for different actions in different screens sometimes have the same labels.

- On the XL, the "Cast" button on the review screen prints the ballot for review. The "Cast" button on subsequent screens actually casts ballot into the built-in box.
- The audio narration often doesn't use the same words as the on-screen buttons. On the XL, it says "print" your ballot instead of "casting it."

## Why this is a problem

People who use assistive technology rely on quickly learning patterns for basic navigation. An example is this comment from a voter: "If it is true to what it did before, I should be able to push the arrow to move to the next issue."

Breaking these patterns is a usability problem that is amplified for voters using the audio ballot or with cognitive limitations. In both cases, they have fewer resources to perceive and solve the problem.

These problems often happen in the middle of the ballot where assistance could also violate privacy.

## Recommendations

Many of these problems were relatively easy to find during the expert review, and confirmed through observing voters.

- Examine all audio instructions on messages to be sure critical information is in an order that puts specific information for the current task or screen before general, repeated instructions.
- No destructive action should ever take place without explicit confirmation from the voter. In the example above, the system could save write-in entry until the voter leaves that contest so that moving back to the contest using the left-arrow is not destructive. It could also warn voters when partially completed write-in entries will be discarded.

Review the visual interface to make sure buttons that do similar things have the same label. Also use key words like "cast" and "print" consistently throughout the system. Better usability testing with voters with a range of disabilities during system development would have prevented many of these problems.

# 3. Verification is possible, but challenging

The move to voting systems with paper ballots provides voters with an opportunity to verify their ballot. We wanted to know whether verification can be part of the normal course of voting for voters with disabilities on systems being examined.

## What happened

In this examination, we tested systems with two different models for paper handling and verification.

#### Model 1. Voters can handle the printed ballot

In this model, tested on the ExpressVote, the system ejects the ballot after printing, so it can be cast in the ES&S scanner. This method requires voters to handle the ballot, but also makes it possible for voters to use personal technology such as magnifiers or text readers to read the paper ballot.

- All our participants were able to verify the ballot if they wanted to.
- 2 blind voters tried using personal text readers and were generally successful, though one with more difficulty.
- Voters with vision were able to read the small text with difficulty.

The ballot can be read back to the screen by reinserting it and reviewing (but not changing) selections.

- Some participants tried reviewing their ballots this way and were happy with it.
- 1 blind voter, who had struggled to enter a write-in and wanted to confirm what was on the ballot, found that the actual text of the write-in is not included in the review because it is not encoded in the paper ballot barcodes.

Although we were not able to test with voters with limited dexterity, we believe:

- Most would be able to move the ballot to a stable surface for examination
- The ballot requires some force to remove it from the system. We did not test the amount of force required, but some voters might require assistance.

#### Model 2. The ballot is presented behind glass

In this model, tested on the ExpressVote XL, the system prints the ballot, displays it under a glass panel, and then casts the ballot by automatically depositing the paper ballot in a container while it records the vote electronically. This means that voters do not have to handle the ballot, but also makes it impossible for voters to use personal technology such as magnifiers or text readers to read the paper ballot.

Some of the participants were surprised that they did not get the ballot back when they pressed "cast." As the ballot went into the XL ballot box, one voter said, "It didn't come out!"

- None of the participants could verify the ballot in the glass cage:
  - Blind voters had no access to the ballot to use personal technology
  - Low vision voters could not position the ballot so they could read the small text
  - Other voters had problems reading the ballot because of glare and because the sides of the ballot were obscured by the cage.
- Although it is possible to have the ballot ejected to handle it while verifying, the procedure is unclear and it requires voters to tell the system they want to "Quit" and call a poll worker.

## Why this is a problem

The purpose of accessible voting options is to give people with disabilities the same opportunity to mark, verify and cast their ballot as other voters.

### Recommendations

- Require the paper ballot to include an encoding of write-in text so it can be read back when the ballot is reinserted.
- Change the process for ejecting a ballot on the XL (or the auto-cast option on the ExpressVote) so that it can be done independently by the voter.
- Ensure that the systems with an auto-cast capability are set up so that they can work for people with no use of their hands.

# All observations

# Positives

| Function           | Observation                                                                                                    | System | Severity  |
|--------------------|----------------------------------------------------------------------------------------------------|--------|-----------|
| Keypads            | The layout of the primary navigation keys was familiar to all participants who use tactile controls.                                                                                 | Both   | Positives |
| Audio              | The audio running when the voter approaches the<br>system tells them how and where to insert the ballot<br>making it possible for them to start the voting session<br>independently. | EV     | Positives |
|                    | This included (on the Express Vote) giving instructions to correct the orientation of the ballot                                                                                     |        |           |
| Audio              | Several participants said the synthesized voices are clear and easy to hear, with enough volume.                                                                                     | Both   | Positives |
| Audio              | The range of speech speeds provided was adequate,<br>though some of our voters indicated that they would<br>prefer faster speech.                                                    | Both   | Positives |
| Display            | Blind voters liked the option to hide the visual display or<br>not at any time.<br>(This feature is not available on the XL.)                                                        | EV     | Positive  |
| Display            | The XL screen can be physically adjusted to change the angle of the screen to make it easier to reach or remove glare.                                                               | XL     | Positive  |
| Audio /<br>Display | One voter favorably compared the option for<br>simultaneous, synchronized audio and visual display to<br>the system she currently uses, where this is not an<br>option.              | Both   | Positive  |
|                    | Note: Synchronized audio and video is required in VVSG<br>1.0+                                                                                                    |        |           |

| Function          | Observation                                                                                                    | System | Severity  |
|-------------------|----------------------------------------------------------------------------------------------------|--------|-----------|
| Audio<br>messages | Some of the messages were helpful and elicited<br>comments. For example, after checking a vote by going<br>from the review screen to the contest and then back to<br>the review screen, one participant liked that the audio<br>confirmed what screen it was on. | EV     | Positives |
| Navigation        | The "out-and-back" navigation from the review screen to<br>a contest and back was helpful and made it easy to<br>quickly correct a selection.                                                                                                    | Both   | Positives |
| Messages          | A blind participant liked the message about not having seen all of the candidates in a contest, so that she didn't miss anyone.                                                                                                    | EV     | Positives |

# Ambiguous issues

| Function | Observation                                                                                                    | System | Severity            |
|----------|----------------------------------------------------------------------------------------------------|--------|---------------------|
| Keypads  | The XL keypad is used by poll workers to activate<br>the ballot. Even though ballot activation buttons<br>appear on screen, the poll worker has to use the<br>keypad to continue. | XL     | Set up              |
|          | <ul> <li>The advantage is that every XL system will<br/>have a tactile keypad available and working,</li> </ul>                                                                   |        |                     |
|          | • The disadvantage is that this means it can be difficult to handle while giving it to a voter.                                                                                   |        |                     |
|          | A longer cord would make it easier to hand the<br>keypad to a voter without having to pass it under<br>the screen and around the support structure.                               |        |                     |
|          | There should be easy to reach racks to place the<br>keypad in between uses, rather than balancing it<br>on the top of the base of the machine.                                    |        |                     |
| Keypads  | Both systems have an audio jack that is<br>positioned so a voter can easily plug in their own<br>headset and can be found by feel.<br>• On the XL, the jack is on the keypad      | Both   | Needs<br>assistance |
|          |                                                                                                    |        |                     |

| Function | Observation                                                                                                    | System | Severity        |
|----------|----------------------------------------------------------------------------------------------------|--------|-----------------|
|          | • On the EV, it is on the front of the device below the screen                                                                                                    |        |                 |
|          | However, on both systems:                                                                                                    |        |                 |
|          | • The labels are black text on a white strip and not tactilely discernable.                                                                                                    |        |                 |
|          | <ul> <li>The jacks can easily be confused with the<br/>similarly labeled jack for the dual switch or<br/>other personal technology.</li> </ul>                                                                                         |        |                 |
|          | A blind advocate participant suggested that a raised headset icon would be an easily recognized symbol to solve this problem                                                                                                    |        |                 |
| Messages | Some of the participants thought a screen required them to take action when it didn't                                                                                                    | Both   | Problem solving |
|          | <ul> <li>Selecting a party. One poll worker asked if it<br/>was possible to vote without a straight party<br/>when they reached the straight party screen</li> </ul>                                                                   |        |                 |
|          | • The undervote warning screen led several voters to believe that they were forced to vote the full count. They did not listen long enough to know that they could go forward from that screen.                                        |        |                 |
|          | <ul> <li>Trying to not vote for anyone, a participant<br/>tried putting in a blank write-in. They felt the<br/>process seems to be forcing a vote,<br/>commenting, "I guess you have to put<br/>something."</li> </ul>                 |        |                 |
| Keypads  | On the XL, voters felt that the keypad was "busy,"<br>containing too many keys. While the Braille labels<br>were easily read their positioning was not always<br>clearly related to the controls.                                      | XL     | Annoyance       |
| Keypads  | On the XL, the buttons may trigger twice, making<br>them too "responsive." Voters with a mild tremor<br>might, for example, move back two contests, not<br>just one. A small latency in the key response<br>coding would prevent this. | XL     | Annoyance       |

| Function | Observation                                                                                                    | System | Severity                              |
|----------|----------------------------------------------------------------------------------------------------|--------|---------------------------------------|
| Messages | Both systems gave users a message if they had<br>undervoted as they left a contest. This is a generic<br>message which inserts the name of the contest,<br>but not how many candidates can be or have<br>already been selected.                                                                                                    | Both   | Annoyance<br>Or<br>Problem<br>solving |
|          | • The message itself was initially confusing, but then easily understood.                                                                                                    |        |                                       |
|          | <ul> <li>Once the message was understood, it quickly became mildly annoying.</li> </ul>                                                                                                    |        |                                       |
|          | • The same message is repeated as the voter leaves the review screen. Some of the participants took this as a strong nudge to fully vote in every contest.                                                                                                    |        |                                       |
|          | However, the EV audio does announce when a<br>multi-select contest is "fully voted," which<br>participants who heard this message found<br>helpful.                                                                                                    |        |                                       |
| Display  | We have not done a detailed analysis, but we<br>noticed several places where button labels were<br>not consistent between the two systems. This is<br>not a problem for a voter using just one system,<br>but adds to the complexity of creating voter<br>education and poll worker materials across the<br>state, or for voters who move between counties<br>using different systems. | Both   | Annoyance<br>Or<br>Problem<br>solving |

# Problems

| Function | Observation                                                                                                    | System | Severity                  |
|----------|----------------------------------------------------------------------------------------------------|--------|---------------------------|
| Display  | The EV screen cannot be physically adjusted to<br>change the angle of the screen to make it easier<br>to reach or remove glare. There is a stand on the<br>back of the device, but it is not adjustable. | EV     | Potential<br>Show stopper |

Accessibility testing of the ES&S ExpressVote and ExpressVote XL

| Function | Observation                                                                                                    | System | Severity                           |
|----------|----------------------------------------------------------------------------------------------------|--------|------------------------------------|
| Display  | The visual cues for the location of the cursor (the indication of what's currently selected) are difficult to interpret, especially for people with low vision.                                                                                                    | Both   | Potential<br>Show stopper          |
|          | • On the XL, the dotted-line perimeter was not visible at all for participants with low vision and difficult to see for others.                                                                                                    |        |                                    |
|          | • On the EV, using the same background color<br>for the cursor location and selected<br>candidates was confusing. Voters thought the<br>item with focus was selected and would try to<br>deselect it, resulting in the candidate being<br>selected.                                                                                                    |        |                                    |
| Keypads  | The labels on the XL tactile keypad are black on<br>black making them almost impossible for anyone<br>to read.                                                                                                    | XL     | Need<br>assistance                 |
| Display  | On the XL, the transition between screens was<br>very subtle and participants often changed<br>screens without noticing. Having the contest title<br>in the center of the screen and the contests at<br>the far left added to the problem. A low-vision<br>users said, "I saw some shaded areas here (on<br>the left) but thought that these were from the<br>previous vote. I thought the middle was where I<br>was voting now." (The shaded area is actually the<br>current contest." | XL     | Problem<br>solving                 |
| Display  | In several places, the button labels are<br>inconsistent within a system, especially error<br>messages. These small inconsistencies are<br>magnified for a voter who cannot see the screen,<br>where the position of the button or any icons on<br>them are additional cues.                                                                                                    | Both   | Annoyance or<br>Problem<br>solving |
| Keypads  | Some of the Braille labels on the EV tactile keypad are abbreviated, making them difficult to                                                                                                    | EV     | Need<br>assistance                 |

| Function | Observation                                                                                                    | System | Severity                                     |
|----------|----------------------------------------------------------------------------------------------------|--------|----------------------------------------------|
|          | understand: "TPO" for Tempo, the label on volume, and "PS" for pause                                                                                                    |        |                                              |
| Keypads  | One participant (P5) was concerned that the<br>controls on the EV tactile keypad are too small<br>for some blind users with limited feeling in their<br>fingers, for example from diabetic-related<br>blindness.                                                                                                    | EV     | Need<br>assistance                           |
| Keypads  | Using the XL, a low vision voter tried to follow<br>instructions to press the "square" button.<br>Unfortunately, there are two, and he ended up in<br>the keypad tutorial rather than having pressed<br>select.                                                                                                    | XL     | Needs<br>assistance or<br>Problem<br>solving |
| Keypads  | <ul> <li>The Home key works in different ways, depending on where the cursor is on the screen.</li> <li>From the list of selections, it goes back to the contest header to begin reading again from the top of the page.</li> <li>From the contest header, it goes back to the first (straight-party) contest.</li> <li>For the blind voter (the intended user of this button), there is no clear indication of where the cursor is currently located, so it is not possible to predict the action.</li> </ul> | Both   | Problem-<br>solving                          |
| Keypads  | <ul> <li>There were some concerns about the number of the keys:</li> <li>[P3] Thought the XL pad has too many keys</li> <li>[P6] thought the EV pad had too many keys and was too small</li> </ul>                                                                                                    | Both   | Annoyances                                   |
| Keypads  | The "Repeat" key only repeats the last action or<br>audio instruction. Several participants wanted to<br>use this to go back to the top of the contest.                                                                                                    | Both   | Annoyance                                    |
| Keypads  | There is a key to blank the screen on the [EV] but not the [XL].                                                                                                    | EV     | Annoyance                                    |

| Function            | Observation                                                                                                    | System | Severity    |
|---------------------|----------------------------------------------------------------------------------------------------|--------|-------------|
| Keypads             | The Home button on the EV is used like the Info on the XL, so the label is not helpful.                                                                                                    | EV     | Annoyance   |
| Keypads             | Audio instructions are on the initial screen. If the<br>voter decides that they would like audio after<br>they get to the ballot, the audio is silent until the<br>voter changes selections.                                                                                | EV     | Annoyance   |
| Keypads             | There is no feedback when the volume or tempo<br>buttons are pressed. A sound or confirmation<br>(such as "volume up" or "tempo faster") would be<br>helpful.<br>On the XL, the volume keys announce "Volume<br>up/down."                                                   | EV     | Annoyance   |
| Keypads             | When the audio is paused, a participant was<br>confused when the audio did not begin again<br>when she navigated to a new contest.<br>"If I move to another candidate or contest, it<br>should start speaking again without having to<br>press Pause again (to restart it)" | EV     | Annoyance   |
| Keypads<br>(Audio)  | The audio includes instructions for the dual<br>switch and sip-and-puff, even if no device is<br>plugged into the jack. An ideal system would<br>detect input device and adjust the audio to the<br>combination of controls.                                                | Both   | Annoyance   |
| Keypads<br>(Audio)  | The audio reads all instructions for using the<br>keypads even if the voter is using the touch<br>screen. An ideal system would detect this and<br>adjust the audio to the combination of controls<br>to avoid the lengthy instructions that are not<br>needed.             | Both   | Annoyance   |
| Ballot<br>Text size | On the XL, selecting "Large Text" changes the<br>screen to a contest-by-contest display, but does<br>not make the text size very much larger.<br>This forces low vision users who simply need<br>slightly larger text into using the audio ballot.                          | XL     | Showstopper |

| Function          | Observation                                                                                                    | System      | Severity            |
|-------------------|----------------------------------------------------------------------------------------------------|-------------|---------------------|
|                   | One participant with very low vision put his face<br>so close to the screen that he accidentally made<br>selections with his nose.                                                                                                    |             |                     |
| Ballot<br>Layout  | Reading the judicial retention instructions and<br>the referendum question, the line length is so<br>long that participants had to swivel their head to<br>visually track across a line of text.                                                                                                    | XL          | Annoyance           |
| Ballot<br>Layout  | The layout of the contest on the very wide screen<br>meant that the title of the contest (centered on<br>the screen) and the number of selections was<br>very far from the list of candidates(on the left<br>margin).                                                                                                    | XL          | Annoyance           |
| Ballot<br>(Audio) | The audio on the XL does not announce the<br>party of each candidate. This made it impossible<br>to complete tasks based on party, including<br>confirming straight party selections.<br>"I'd assume that is the Democrat because I<br>picked them for straight party." [P3]                                                                                                    | XL          | Show stopper        |
| Ballot<br>(Audio) | If a voter attempted to make too many selections<br>on a vote-for-N-of-M contest (overvote), a<br>message informs them of the problem. It was<br>not clear to blind voters that they were on a<br>separate message screen.<br>The audio on the overvote message includes the<br>general instructions for using the arrow keys,<br>even though these keys are not active on the<br>message. The message about how to return to<br>the contest screen comes after the general<br>instructions, where voters missed it<br>They needed either extensive problems solving<br>or support to get back to the contest. | XL<br>Both? | Needs<br>assistance |
| Ballot<br>(Audio) | In the audio announcement of each contest, the<br>information about how many can be selected is<br>easy to miss, and the information about how<br>many candidates have already been selected is                                                                                                    | Both        | Problem<br>solving  |

| Function          | Observation                                                                                                    | System | Severity           |
|-------------------|----------------------------------------------------------------------------------------------------|--------|--------------------|
|                   | either missing, or placed at the end of the<br>standard instructions where none of the<br>participants heard it. This is especially important<br>if a straight party option was selected. Changing<br>the order of the instructions would make it<br>easier for blind voters to keep track of their<br>progress                                                                                      |        |                    |
| Ballot<br>(Audio) | After returning to the contest from the overvote<br>message, participants were confused that the<br>last candidate was not selected and had to<br>puzzle their way through the problem                                                                                                    | Both   | Problem<br>solving |
| Ballot<br>(Audio) | <ul> <li>There is no option to ask the system to spell out<br/>a candidate name.</li> <li>This is not normally a problem, but could<br/>make it difficult to distinguish candidates<br/>with very similar-sounding names (Smith and<br/>Schmidt, for example).</li> <li>This capability is a standard feature of screen<br/>readers, so voters who use that technology<br/>may expect it.</li> </ul> | Both   | Annoyance          |
| Ballot            | A candidate endorsed by both parties was only<br>visually identified as being from one of them.<br>The straight party logic, however, selected here<br>for each of the two parties.<br>On the full-face ballot, this was visually confusing<br>because it showed a candidate selected in the<br>"wrong" column.                                                                                      | XL     | Problem<br>solving |
| Ballot<br>(Audio) | Listening to the list of candidates, participants<br>often skipped to the next one as soon as they<br>heard the name, sometimes missing the<br>announcement that the candidate was selected.                                                                                                    | Both   | Annoyance          |
|                   | One voter suggested announcing "You selected" <i>before</i> the name of the candidate in these cases.                                                                                                    |        |                    |

| Function                      | Observation                                                                                                    | System           | Severity                                        |
|-------------------------------|----------------------------------------------------------------------------------------------------|------------------|-------------------------------------------------|
| Ballot<br>(Audio)             | When the voter has reached the last choice, the<br>audio announces this, but pressing the down-<br>arrow does nothing. A participant suggested that<br>it should repeat "Last choice" or "You have heard<br>all of the choices."                                                                                                    | XL               | Annoyance                                       |
| Ballot<br>(Straight<br>Party) | Several participants, including poll workers,<br>hesitated at the screen for straight party,<br>wondering if you had to select a party to<br>continue.<br>Better instructions or an option for "No straight<br>party selection" would be helpful                                                                                                    | EV<br>XL (large) | Problem<br>solving                              |
| Ballot<br>(Straight<br>Party) | <ul> <li>The interaction with changing straight party selections was confusing in several ways:</li> <li>Trying to select just one candidate from a group selected by straight party produced inconsistent results, depending on the exact configuration of the candidates.</li> <li>If a participant tries to deselect a candidate, it resulted in that candidate being selected and others deselected.</li> <li>If they tied to select a candidate from another party, all of the straight party selections were deselected, even if the new selection was within the number of options available.</li> <li>Participants using the audio ballot did not always notice when candidates were deselected, especially if they were higher in the list when the deselection occurred.</li> <li>When multiple candidates were deselected by this process, only the first was announced on the XL.</li> </ul> | Both             | Problem<br>solving<br>Or<br>Needs<br>assistance |
|                               | <ul> <li>Participants using the audio ballot were<br/>surprised to hear that other candidates were<br/>deselected and only found that out when</li> </ul>                                                                                                    |                  |                                                 |

| Function                      | Observation                                                                                                    | System | Severity                  |
|-------------------------------|----------------------------------------------------------------------------------------------------|--------|---------------------------|
|                               | they reviewed the contest or were told they overvoted.                                                                                                    |        |                           |
| Ballot<br>(Straight<br>Party) | Not being able to clear all selections on a contest<br>with an available straight party option was very<br>confusing.                                                                                                    | Both   | Needs<br>assistance<br>Or |
|                               | <ul> <li>One participant described it as having<br/>candidates "popping up" and was unable to<br/>figure out why this was so.</li> </ul>                                                                                                    |        | Show stopper              |
|                               | • One participant did not understand why she was not able to deselect a candidate, not understanding that it was related to her straight party selection.                                                                                                    |        |                           |
|                               | • 2 participants created a write-in for "None" as a way of being able to clear all candidates and vote for no one.                                                                                                    |        |                           |
|                               | • When participants deselected all the straight party options, the resulting alert message was very confusing. Several participants did not figure out that the problem was related to straight party voting.                                                                                  |        |                           |
|                               | <ul> <li>None of the participants wanted to go<br/>back, change their straight party choice<br/>and recreate their selections to vote for<br/>no one, as the message suggested.</li> </ul>                                                                                                    |        |                           |
|                               | <ul> <li>On the XL, this would be a show-stopper for<br/>someone using the audio ballot because<br/>party affiliations were not read out.</li> <li>One voter described her current voting</li> </ul>                                                                                           |        |                           |
|                               | machine as having a clear way to vote for none on each contest.                                                                                                    |        |                           |
| Write-in                      | When trying to enter a write-in, participants<br>paused and had to figure out how to actually<br>select the write-in choice to enter a name, in<br>many cases needing assistance. On the EV, the<br>audio narration does not explain that you must<br>push the select key to enter a write-in. | Both   | Needs<br>assistance       |

| Function                        | Observation                                                                                                    | System | Severity                              |
|---------------------------------|----------------------------------------------------------------------------------------------------|--------|---------------------------------------|
| Write-in                        | One participant did not see where the candidate name was written on the contest screen.                                                                                                    | XL     | Needs<br>assistance                   |
| Write-in<br>(Audio)             | Using the tactile keypad and audio, it was not<br>clear how to correct a misspelling because<br>participants did not realize that there were keys<br>for space, backspace and so on. The initial audio<br>instructions don't mention the backspace and<br>space keys.               | Both   | Needs<br>assistance                   |
| Write-in<br>(Audio)             | The Info (XL) or Home (EV) button makes the<br>system read what's been entered, but no<br>participants found this even though they wanted<br>it.                                                                                                    | Both   | Needs<br>assistance                   |
| Write-in<br>(Audio +<br>Visual) | When returning to the write-in screen with an<br>entry already made, there is no indication of<br>where the cursor is placed, that is, where the<br>next character will be entered.                                                                                                 | Both   | Needs<br>assistance                   |
| Write-in<br>(Audio)             | Participants struggled to find the "Space" button<br>(located after punctuation and backspace<br>buttons in the scanning sequence).                                                                                                    | Both   | Problem<br>solving                    |
| Write-in                        | <ul> <li>On the ExpressVote, the buttons for leaving the write-in are visually opposite to the location of the keys on the keypads:</li> <li>Accept: left on screen, right on keys</li> <li>Cancel: right on screen, left on keys</li> </ul>                                        | EV     | Annoyance                             |
| Write-in<br>(Audio)             | Participants struggled to find the backspace<br>button to erase a letter. One tried using the left<br>arrow, which took her back to the contest, and<br>destroyed all the text she had already typed.                                                                               | Both   | Problem<br>solving or<br>Show stopper |
| Review<br>screen                | <ul> <li>The judicial retention and ballot measures had uninformative headings:</li> <li>The judicial retention contest did not list the name of the judge to be retained.</li> <li>The ballot measure did not have a short identifier or title, nor show the full text.</li> </ul> | Both   | Problem<br>solving                    |

| Function               | Observation                                                                                                    | System | Severity                              |
|------------------------|----------------------------------------------------------------------------------------------------|--------|---------------------------------------|
| Review<br>screen       | A participant with a cognitive disability was<br>initially confused by the review screen. She had<br>never seen something like this. But after looking<br>at it, was able to explain it reasonably well.                                                                                                    | XL     | Problem<br>solving                    |
| Review<br>screen       | Using the audio ballot, a participant went back to<br>the contest to check who she had voted for in a<br>contest, even though it was displayed (and read)<br>on the review screen itself.                                                                                                    | EV     | Annoyance                             |
| Review<br>screen       | When voter returns to ballot measure from the<br>review screen to change or confirm a vote, they<br>are always returned to the top measure of the<br>review screen, and have to "down arrow"<br>through the ballot to get back to where they<br>were. Participants assumed they would be<br>returned to the ballot measure they had<br>departed from.                                                                                                    | XL     | Annoyance                             |
| Review<br>screen       | Participants were surprised to get a message<br>about undervoted contests after completing the<br>review screen.<br>For some, it made it feel that they were required<br>to completely vote all contests.                                                                                                    | Both   | Annoyance<br>Or<br>Problem<br>solving |
| Print,<br>verify, cast | <ul> <li>If you eject the ballot and then reinsert it to verify what has been printed, the content of the write-in is lost, because the text entered is not encoded in a barcode, and the system is not reading the text through OCR.</li> <li>This means that it is not possible for a blind or low-vision voter to completely verify their ballot using just the voting system.</li> <li>Two participants tried reading the ballot using personal technology. The one who used this technology found it easy. The other struggled, but was successful.</li> </ul> | Both   | Show stopper                          |

| Function               | Observation                                                                                                    | System | Severity                                                           |
|------------------------|----------------------------------------------------------------------------------------------------|--------|--------------------------------------------------------------------|
| Print,<br>verify, cast | <ul> <li>Voters used to the Danaher Shouptronics</li> <li>expected to find a "Vote" button available to</li> <li>them at any time.</li> <li>Using the XL in full-face mode means that</li> </ul>                                              | EV     | Problem<br>solving                                                 |
|                        | there is no navigation between screens, so<br>that there is a button to print and cast the<br>ballot always available.                                                                                                    |        |                                                                    |
|                        | <ul> <li>This is an issue that will require voter education.</li> </ul>                                                                                                    |        |                                                                    |
| Print,<br>verify, cast | <ul><li>On the XL, blind participants were not sure what was happening during the printing process.</li><li>They understood that something would print.</li><li>They heard the printer.</li></ul>                                             | XL     | Problem<br>solving                                                 |
|                        | • But they did not know where the ballot was or what to do next.                                                                                                    |        |                                                                    |
| Print,<br>verify, cast | On the XL, it was not clear how to get to the print<br>button. At this point in the process, participants<br>wanted clarity and accuracy.                                                                                                    | XL     | Problem<br>solving or<br>Needs                                     |
|                        | • One participant thought the down arrow should get to the print button, but the correct control is the right arrow.                                                                                                    |        | assistance                                                         |
| Print,<br>verify, cast | On the XL, it was not clear how participants could<br>get their ballot back so they could verify it. This<br>concern was raised even when the XL was the<br>first or only system they used, so it is not simply<br>a comparison to the EV.    | XL     | Problem<br>solving<br>or Needs<br>assistance<br>Or<br>Show stopper |
|                        | • The process to review the printed ballot<br>requires that the ballot be "cancelled" to eject<br>it from the machine. It can then be read back<br>in after verification, but there is no audio (or<br>onscreen) description of this process. |        |                                                                    |
|                        | • One participant thought "Quit" was how to say she was done voting.                                                                                                    |        |                                                                    |

| Function               | Observation                                                                                                    | System | Severity            |
|------------------------|----------------------------------------------------------------------------------------------------|--------|---------------------|
|                        | <ul> <li>Another could not figure it out, and ended up casting their ballot without verifying.</li> <li>There is no indication in the audio that this is an option for blind or low vision voters who don't want to "cancel" their ballot, but just review it manually.</li> </ul>                                          |        |                     |
| Print,<br>verify, cast | <ul> <li>None of the participants were able to verify their paper ballot on the XL.</li> <li>The ballot is partially obscured by the cover.</li> <li>The ballot is behind glass making it harder to see.</li> <li>The text is too small.</li> <li>Several participants never saw the ballot to verify.</li> </ul>           | XL     | Show stopper        |
| Print,<br>verify, cast | On the ExpressVote, most participants simply<br>followed the instructions to complete the<br>printing and verifying process, but a few were<br>confused because it wasn't clear that the ballot<br>would be returned to them.                                                                                               | EV     | Problem<br>solving  |
| Scanner                | There are no audio instructions to help a blind or low-vision voter insert and cast their ballot                                                                                                    | DS200  | Needs<br>assistance |
| Scanner                | There is no way for a blind or low vision voter to<br>read any of the messages on the scanner. This is<br>a low-frequency problem when using the EV<br>because there are no overvotes possible on the<br>ballot, and the scanner was programmed to<br>ignore undervotes. However, it is possible to cast<br>a blank ballot. | DS200  | Needs<br>assistance |
| Scanner                | There is no audio equivalent to the final screen<br>to communicate that the ballot has been cast.<br>Blind participants heard the ballot drop into the<br>box, but in a noisy polling place or when there is<br>a pile of ballots already in the box this sound<br>would not be available.                                  | DS200  | Needs<br>assistance |

# **Recommendations for deployment**

The participants – and examiners – saw the systems being tested for the first time during the examination. Many voters will also try using a new system for the first time in the voting booth, so our test was realistic for Pennsylvania voters.

The problems we encountered also suggest ideas for how election officials can support voters and poll workers as they introduce the new system and design their processes and procedures.

The recommendations here are based on observations of how both poll workers and voters used the system and direct suggestions they made.

# Advance training and hands-on practice

The need for an introduction and a chance to try out the system before Election Day was the strongest recommendation from every poll worker participant. As an election judge said, when we asked what he would tell his poll workers, "Go to the training!"

Poll workers felt strongly that any new system – particularly these digital interfaces – would be intimidating to voters and fellow poll workers who were not used to computers. They recommended:

- Longer training sessions for poll workers to give them more time to familiarize themselves with a new system.
- Opportunities for hands-on experience, including scenarios for different situations they might have to handle.
- An aggressive voter education program to give voters a chance to try out the new system.
- Outreach to voters with disabilities, including those who regularly vote with assistance to let them know about the capabilities of a new system that might help them.

• Instructions or a practice system in the polling place, especially in districts with many older people.

# Training to support voters with disabilities

Poll workers may not be familiar with how to help people with disabilities. Most of the poll worker participants said that they had no blind or disabled voters in their polling places, although one pointed out that the features on these systems might enable their "assisted voters" to try voting independently.

In addition to a good training module on ways to help voters with disabilities, the training should focus on how to give instructions before and during a voting session to avoid compromising the privacy. For example:

- A "what if" troubleshooting guide could include specific questions to ask and prompts that poll workers can use to help a voter with problem solving without looking at the screen.
- Give poll workers guidance on where to stand while supporting voters. For example, standing behind the ExpressVote and facing the voter would make it clear that they are not looking at the screen.
- Using the procedures for initiating a voting session, including the screens to select a language or acknowledge that assistive technology has been activated, to make sure that the voter has found the basic navigation keys on the keypad. On the ExpressVote, there is a screen with a diagram of the keys that the poll worker can review with the voter (reading the instructions to be sure they are consistent and accurate).

Accessibility testing of the ES&S ExpressVote and ExpressVote XL

# Poll worker procedures

Poll workers procedures can also help bridge any information gaps for voters, with instructions embedded in the voting process.

- Tell voters how to insert their ballot: identify the corner notch and the location of the slot, and tell them the ballot is inserted directly into the machine, not just slid forward.
- Remind voters to check both the review screen and their paper ballot before casting.
- Tell voters that if they make a mistake, they can get a new ballot.
- Instruct voters to insert their ballot with the corner notch on the bottom right so others can't see their selections. The ballot can be inserted into the scanner in any orientation.

Support for voters using the tactile keypad or dual switch and audio ballot might include:

- A keypad they can try out before entering the voting booth.
- Instructions for how to use the keypad in both Braille and large print. The illustration on the ExpressVote help screen could be the basis for these instructions.

As a voter approaches the voting station, poll workers can help voters adjust the voting system or attach personal assistive technology:

- Help voters get positioned at the voting system so they can reach all controls. The XL screen can be adjusted to change its angle for a closer approach, adapting to standing or sitting postures, and avoiding glare.
- Provide assistance plugging in personal headsets or switches with verbal instructions or by doing it for the voter.
  - A voter with a disability is likely to know how to plug in their personal headset or switch, but they will not know the location of the jacks on the machine.

- Make sure voters are oriented and know where all parts of the voting system are, including the privacy shields. The ExpressVote includes a dedicated key on the tactile keypad to blank the screen.
- Remind voters how to cast their ballot and how to know when they are done.

# Voting booth setup

Voters with disabilities may have assistive technology or personal notes that they need to place within reach. They may also need room to place the printed ballot on a flat surface to use personal technology such as magnifiers or text readers to verify it.

• work well with the printed ballot layout

For the ExpressVote, the path to the scanner should be as easy as possible, ideally a straight line with no obstructions. The path should include ample room to turn a wheelchair if the machine is positioned with the screen facing the wall. The ADA standards suggest a minimum of 60x60 inches for this.

https://www.dos.pa.gov/VotingElections/Documents/Voting%20Systems/ESS %20EVS%206021/EVS%206021%20Secretary%27s%20Report%20Signed% 20-%20Including%20Attachments.pdf

## COMMONWEALTH OF PENNSYLVANIA DEPARTMENT OF STATE

### REPORT CONCERNING THE EXAMINATION RESULTS OF ELECTIONS SYSTEMS AND SOFTWARE EVS 6021 WITH DS200 PRECINCT SCANNER, DS450 AND DS850 CENTRAL SCANNERS, EXPRESSVOTE HW 2.1 MARKER AND TABULATOR, EXPRESSVOTE XL TABULATOR AND ELECTIONWARE EMS

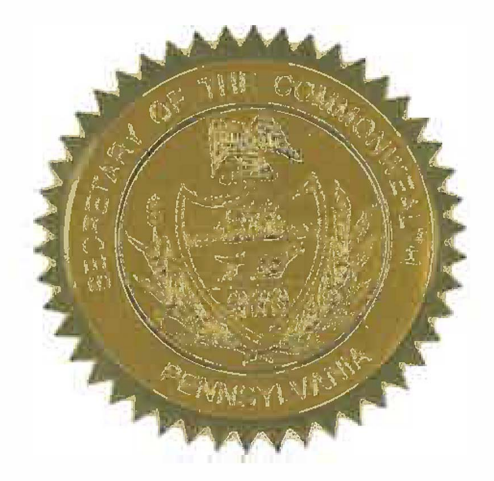

**Issued By:** 

Robert Torres

Acting Secretary of the Commonwealth November 30, 2018